# Uso di UGOV-Ricerca per la VQR

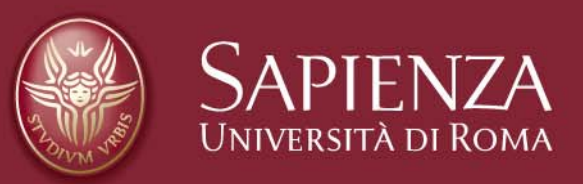

**Operazioni da effettuare dai Docenti** 

- Accesso a UGOV Ricerca con la nuova interfaccia
- Apertura del segnalibro speciale VQR
- Verifica delle pubblicazioni selezionate
- (Eventuale) eliminazione di pubblicazioni dal segnalibro

### Accesso a UGOV Ricerca con la nuova interfaccia

#### Selezionare Catalogo dal panel Ricerca

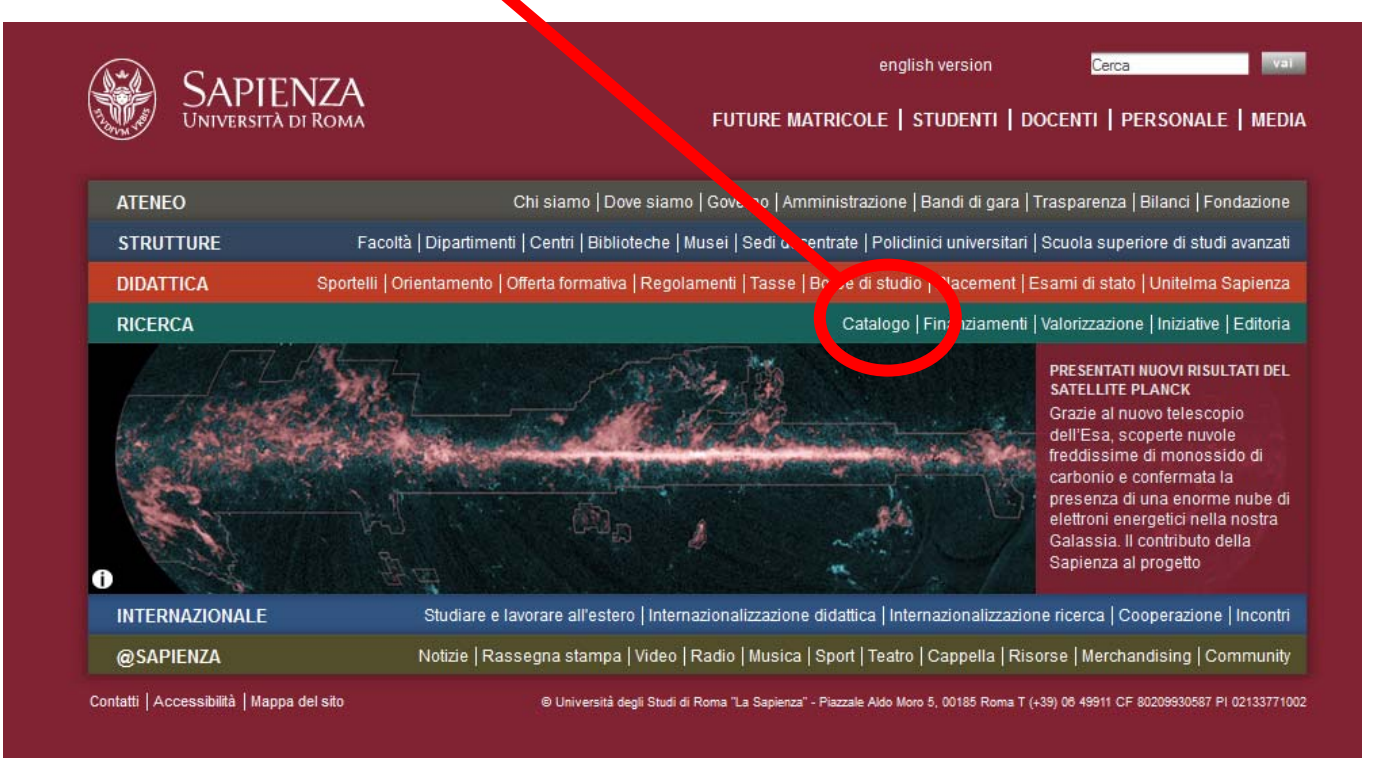

## Accesso a UGOV Ricerca con la nuova interfaccia

## • Fare lo scroll in basso

| SAPIENZA<br>Università di Roma                                                                                                    |                                                                                                    |                                                                                                    | english version Cerca Val                                                                                            |                                                                       |                                                               |  |  |
|----------------------------------------------------------------------------------------------------|----------------------------------------------------------------------------------------------------|----------------------------------------------------------------------------------------------------|----------------------------------------------------------------------------------------------------|-----------------------------------------------------------------------|---------------------------------------------------------------|--|--|
| ATENEO                                                                                                    | STRUTTURE                                                                                                    | DIDATTICA                                                                                                    | RICERCA                                                                                                    | INTERNAZIONALE                                                        | @SAPIENZA                                                     |  |  |
|                                                                                                    | Home > Ricerca >                                                                                                    | U-Gov-Ricerca                                                                                                    |                                                                                                    |                                                                       |                                                               |  |  |
| Catalogo<br>Finanziamenti<br>Valorizzazione<br>Iniziative                                                                                                 | U-GOV-RICERCA<br>Questa pagina co<br>caricamento dei o<br>contenuti destina                                                                                                    | nsente a docenti e ricerca<br>dati sulla produzione scien<br>ti ad altri utenti.                                          | atori l'accesso al servizic<br>tífica. In questa fase non                                                            | U-Gov-Ricerca per il<br>espone ancora                                 | N EVIDENZA<br>Posta elettronica<br>Archivio scienza e ricerca |  |  |
| EDITORIA                                                                                                    | Chi fosse interes<br>— recentemente div<br>e ricerca" riporta<br>pubblicate sulla h                                                                                                    | sato a conoscere le princi<br>vulgate al pubblico e alla si<br>to a fianco nella sezione "<br>iome page del sito, cliccar | pali attivita di ricerca dei<br>tampa può consultare il li<br>Vedi anche", oltre a visio<br>ndo sul bottone "RICERC# | Ia Sapienza<br>nk "Archivio scienza<br>nare le ultime news A<br>.". ► | APPROFONDIMENTI   Wiki U-Gov Ricerca  Videolezioni            |  |  |
| vasmus esami di stato<br>Finanziamenti ricerca Infostud<br>offerta formativa stage<br>studenti meritevoli tasse<br>tirocini<br>CONDIVIDI   SALVA <b>E</b> | COS'É IL CATALOGO U-GOV RICERCA<br>Il servizio interattivo U-Gov-Ricerca, Catalogo e valutazione prodotti della ricerca, raccoglie<br>in maniera sistematica i dati della produzione scientifica della Sapienza, in linea con gli<br>standard Miur-Cineca. Il Catalogo è lo strumento unico che ogni docente deve usare per<br>inserire le pubblicazioni di cui è autore, alimentando in modo automatico la banca dati del<br>Miur-Cineca.<br>U-Gov-Ricerca è utilizzabile dagli organi di governo della nostra Università (Senato<br>Accademico, Consiglio di Amministrazione, Nucleo di Valutazione, Dipartimenti, Facoltà)<br>per una effettiva valutazione dell'attività di ricerca.<br>In questa prima fase l'accesso al sito è riservato a docenti e ricercatori; è in lavorazione la |                                                                                                    |                                                                                                    |                                                                       | OWNLOAD<br>Manuale utente [v. 3.0]<br>Vademecum               |  |  |
|                                                                                                    | porzione di catalo<br>personale che sv<br>In ogni Dipartimer                                                                                                    | go che coinvolge anche altr<br>olge attività di ricerca.<br>nto è presente almeno un r                                    | re figure, come dottorandi<br>eferente U-Gov-Ricerca cl                                                              | , assegnisti e il<br>ne risponderà alle                               |                                                               |  |  |

#### Accesso a UGOV Ricerca con la nuova interfaccia

#### Selezionare Interfaccia sperimentale semplificata In questa prima fase l'accesso al sito è riservato a docenti e ricercatori; è in lavorazione la porzione di catalogo che coinvolge anche altre figure, con e dottorandi, assegnisti e il personale che svolge attività di ricerca. In ogni Dipartimento è presente almeno un referente U Gov-Ricerca che risponderà alle richieste di chiarimento su eventuali imprecisioni che Jovessero emergere nell'ambito delle informazioni gestite dal Catalogo. Il Manuale de so per l'utente e un Vademecum sono scaricabili in pdf su questa pagina nel box riportato a destra. COME ACCEDERE AL SERVIZIO Per accedere al catalogo sono richieste le crepenziali (username e password) utilizzate per la posta elettronica di Ateneo; chi ne sia spro disto può richiederle dalla pagina del servizio di Posta elettronica (vedi anche link a destri Per entrare nel sistema U-Gov-Ricerca si ossono utilizzare una versione sperimentale semplificata BETA dedicata agli autori de prodotti della ricerca (docenti e ricercatori) oppure l'interfaccia standard per tutti gli utenti di ateneo (docenti, amministratori e referenti di dipartimento). Qualora si verificassero problemi di **u**lizzo o malfunzionamento nella interfaccia sperimentale si consiglia di utilizzari quest'ultimo link. Entro il 30 settembre 2011 (proroci co al 16 ottobre 2011) si richiede a ogni docente di verificare singolarmente le propri pubblicazioni, eventualmente completarne i dati mancanti e dichiararle definitive di termine del lavoro. Dopo tale data le pubblicazioni erranno congelate allo stato in cui si trovano e dovranno essere consultati i referenți prulteriori modifiche. Per eventuali approfondimenti consultare il Wiki dedicato provo Ricerca accessibile qui a fianco. Interfaccia sperimentale semplificata Interfaccia standard

Contatti Accessibilità Mappa del sito

© Università degli Studi di Roma "La Sapienza" - Piazzale Aldo Moro 5, 00185 Roma T (+39) 06 49911 CF 80209930587 PI 02133771002

## Apertura del segnalibro speciale VQR

• Dalla pagina HOME selezionare SEGNALIBRI

| HOM          | E RICERCA INSERIMENTO SEGNALIBRI                                                                                                 | -          |          | -      |                                                                                 |
|--------------|----------------------------------------------------------------------------------------------------|------------|----------|--------|---------------------------------------------------------------------------------|
| LAX F<br>MOD | RIGHE 10 💌 ORDINA PER data inserimento 1 💌 S                                                                                     | SE SELEZIO | NATI ES  | SPORTA | I tuoi prodotti<br>Non definitivi - 8<br>Importati da confermare - 0            |
|              | Prodotto                                                                                                    | Allegati   | Stato    | Autore | - Valldati - 0                                                                  |
|              | Brevetto test<br>[2147426070] - 07.1 Brevetto (Patent) - 2006<br>K. Piccoli; F. Valentini                                        |            | 8        | 2      | - Non validati - 0<br>Soppressi o eliminati - 2                                 |
|              | Traduzione test<br>[2147426069] - 05.1 Traduzione di libro (Book translation) - 2005<br>F. Valentini; K. Piccoli<br>Middle Earth |            | <b>a</b> | •      | Tutti - 9<br>01 Libro (Book) - 1<br>02 Articolo o saggio (Article or Essay) - 3 |
|              | Paper in Proceedings test<br>[2147426068] - 03.1 Saggio (Paper) in proceedings - 2004<br>K. Piccoli; F. Valentini<br>AlB Roma    |            | 8        | 2      | 03 Convegni (Proceedings) - 2     05 Traduzione (Translation) - 1               |
|              | Monografia Test<br>[2147426067] - 01.1 Libro in qualită di autore (Book as author) -<br>2007<br>E. Volgentini: K. Biccoli        |            | 8        | 2      | 07 Brevetto (Patent) - 1                                                        |

# Suggerimenti

- Eliminare solo i prodotti che non devono essere mandati a valutazione VQR:
  - Prodotti di solo interesse didattico
  - Prodotti delle categorie Monografia, Articolo su Libro, Proceedings e Curatela presentati in volumi che non hanno codice ISBN
  - Qualunque altro prodotto che non abbia contenuto scientifico
- Non è necessario, in questa fase, modificare l'ordine od inserire informazioni aggiuntive

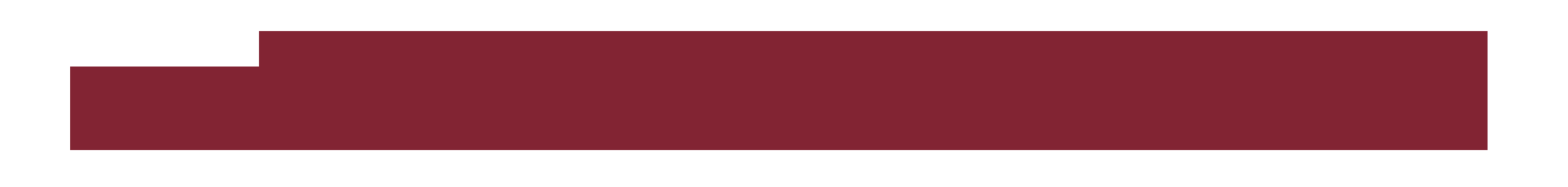

## Apertura del segnalibro speciale VQR

• Informazioni del segnalibro speciale VQR

| SAPIENZA<br>UNIVERSITÀ DI ROMA                                                                                                    |                                                                                                    | U-GO<br>ricerca  | a v  |
|----------------------------------------------------------------------------------------------------|----------------------------------------------------------------------------------------------------|------------------|------|
| HOME RICERCA INSERIMENTO SEGNALIBRI                                                                                                    |                                                                                                    |                  |      |
| Gestione dei segnalibri                                                                                                    |                                                                                                    | * LOG            | SOUT |
| + Aggiungi un segnalibro                                                                                                    | VQR_entroperturbation       Modifica Elimina         Selezione dei prodotti da sottoporre alla VQR 2004-2010 (prodotti attesi: 3)         Questo segnalibro è gestito dall'amministratore del sistema | r l'eliminazione | Э    |
|                                                                                                    | 1 231453                                                                                                    | 🗎 🚹 1 Elimin     | nina |
| and the second second se | 2 232021 Television to the transmission of the transmission                                                                                                    | 🗐 🛕 🕴 † 1 Elimin | nina |
|                                                                                                    | 3 363341                                                                                                    | 🗎 🔥 † 1 Elimin   | nina |
|                                                                                                    | 4 233029 Concentration operation                                                                                                    | 🗐 🛕 🕴 🕴 Elimir   | aina |
|                                                                                                    | 5 <u>16336</u>                                                                                                    | 1 1 Elimin       | nina |
|                                                                                                    | 6 16097                                                                                                    | 1 Elimin         | nina |

Avvisi sul Prodotto (per ora ignorare)